## TUTORIAL PARA ACTIVAR NOTIFICACIONES POR EMAIL DE STILUS

- 1. Accede a la zona privada de Educacyl
- 2. Abre Stilus Comunicaciones
- 3. Haz clic en el engranaje marcado con rojo (Configurar opciones)

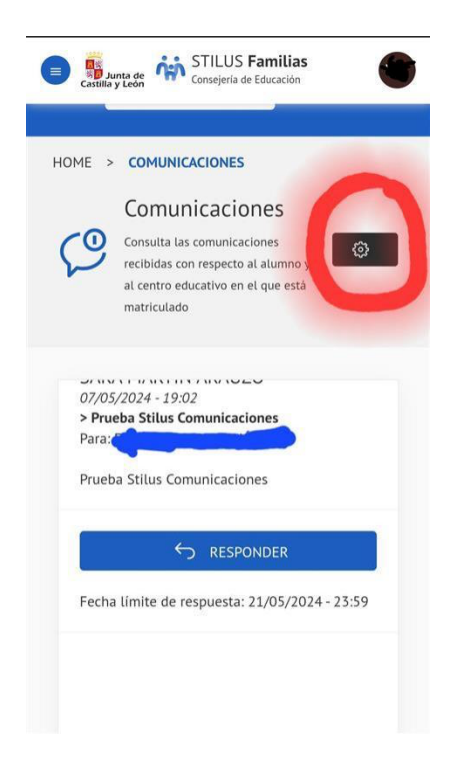

4. Haz clic en el cuadrito de Notificación por email, escribe tu email y dale a guardar.

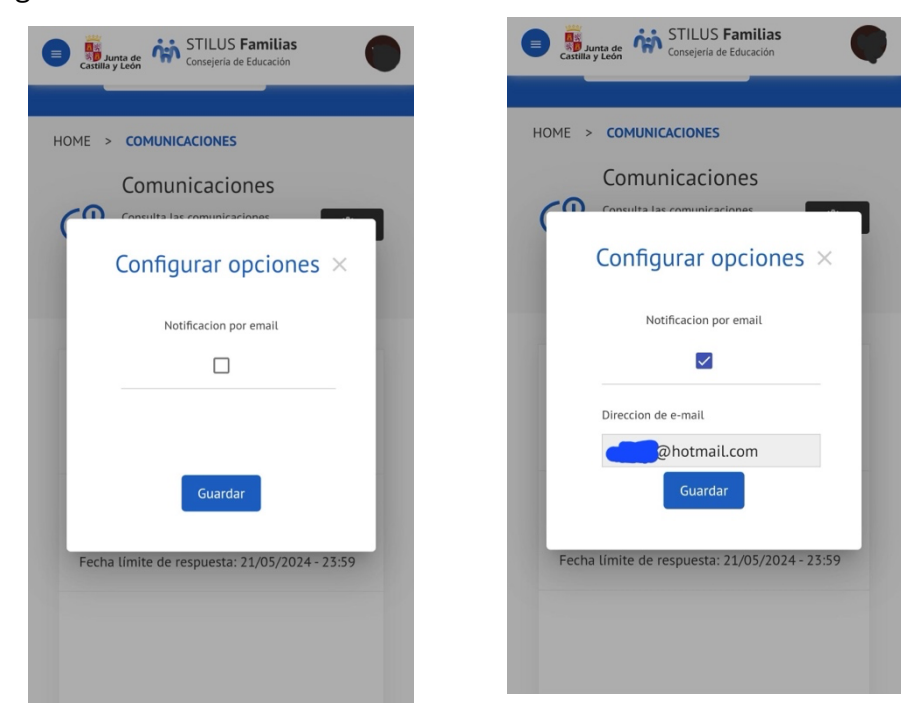